## Cherokee Amateur Radio Society Winlink Basic- 101

Version 2/8/2025

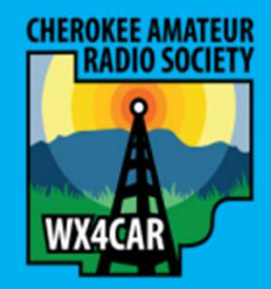

## Agenda

- 1. Overview
- 2. References
- 3. Install
- 4. Configure
- 5. Compose Message
  - 1. Send to another HAM Callsign
  - 2. Send to a 3<sup>rd</sup> Party Internet Email address (Example Gmail)
- 6. Send Message via Telnet (Internet)
- 7. Receive Message via Telnet (Internet)
- 8. Final Comments

### Overview

Winlink (www.winlink.org) is a worldwide network for passing email traffic over radio. It does not depend on the internet but has connectivity to internet-based stations allowing you to send and receive to other winlink.org recipients AND to email account that are internet based.

Winlink is used by mariners, RV enthusiasts, MARS, ARES, and many other agencies who need to communicate when the internet is not available.

The Winlink system consists of a group of Common Message Servers (CMS) placed at various locations around the world. These connect via the internet to Radio Message Servers (RMS) in many geographic locations to form a star network configuration. The RMS are the VHF, UHF, or HF RF gateway into the Winlink system. The final component is your station running the software to send/receive messages via your radio.

Winlink messages, like regular email, are sent to specific addresses and may contain file attachments such as pictures, weather maps, spreadsheets, ICS forms, etc.

## References

- Winlink Site: <u>http://Winlink.org</u>
- Download Winlink Express: <a href="https://winlink.org/RMSExpress">https://winlink.org/RMSExpress</a>
- Winlink FAQ: Winlink FAQ July 20, 2020 Revised (Frequently Asked Questions) | Winlink Global Radio Email
- Subject Line to Send to a Gmail Account: //WL2K + custom subject Example //WL2K Test Email
- Referenced material in presentation: <u>ConfigRMSWinlink.pdf (mecklenburgares.org)</u>

### References

#### How To Get an Account

- Download, install and configure <u>Winlink Express</u>. Study embedded help about installation and use.
- With you have an internet connection, fill out the form presented on the first startup page after installation.
  - See the help article "Basic Configuration" for guidance.
  - Be sure to include a password and password recovery address.
  - Click 'Update'. Winlink Express makes the process easy. Your account is created!

Screen Shots Coming- Hang on!

## **Future Training**

Advance training (outside of todays class) will consist in sending messages via:

- Packet (VHF- RF to Message Center who uses Internet to deliver to final destination)
- VARA FM (RF to Message Center who uses Internet to deliver to final destination)
- VARA HF (RF to Message Center who uses Internet to deliver to final destination)
- Utilizing Winlink Forms
- Utilizing Address Book
- Etc.

## Download

• Download <u>Winlink Express</u> to your PC as shown on References

https://downloads.winlink.org/User%20Programs/

## Install

Run Winlink\_Express\_install\_exe after downloading

- 1. If you received Windows Protected your PC, Click Run anyway to continue install.
- 2. Take all defaults to complete Installation.
- 3. Click finish to Launch Winlink Express and continue with Configuration steps.

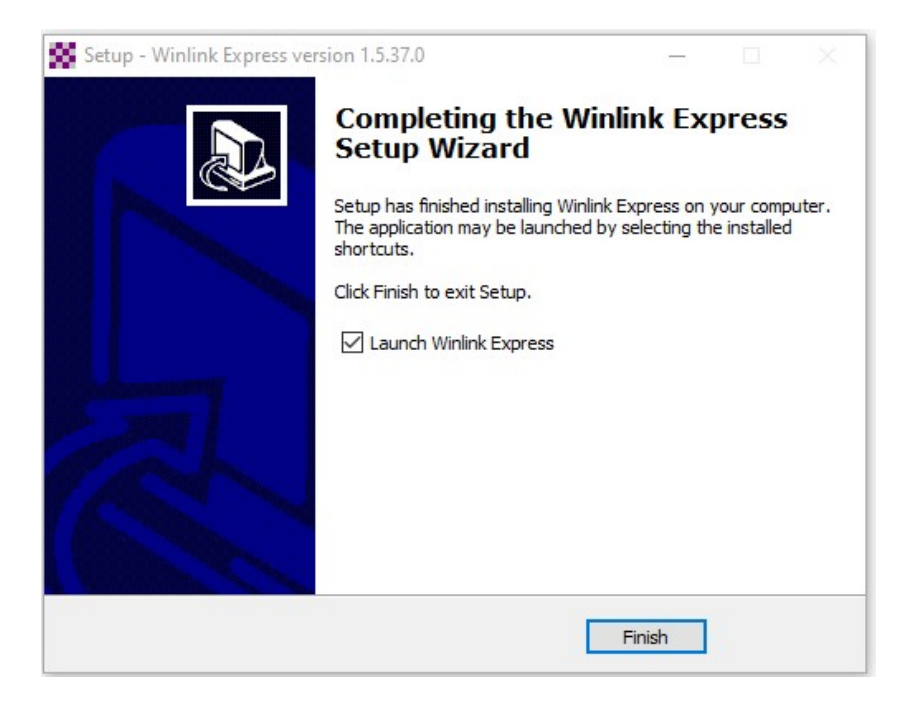

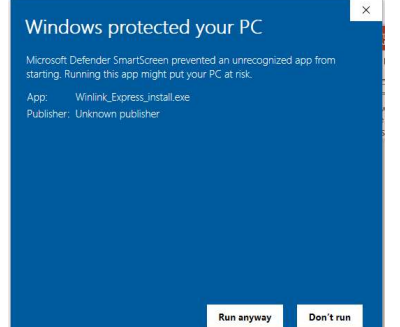

## Configure

When Winlink opens for first time, the configuration screen (Winlink Express Properties) will appear.

| Plaasa fill in:                                                                                                    | Winlink Express Properties X                                                                                                    |                                                                                                    |  |  |  |  |
|----------------------------------------------------------------------------------------------------|----------------------------------------------------------------------------------------------------|----------------------------------------------------------------------------------------------------|--|--|--|--|
| <ul> <li>My Callsign</li> <li>My Password (This will assign password on initial setup)</li> <li>Password recovery e-mail</li> <li>My Grid Square</li> <li>Optional Fields Self Explanatory</li> </ul> | Call Signs My Callsign: (Case sensitive) Callsign suffix (optional): (Used for country code) Password recovery e-mail: (Non-Winlink e-mail address where lost password will be sent when requested) Remove Callsign Request password be sent to recovery e-mail | Contact Information (Optional)          Name:                                                                                                    |  |  |  |  |
| Then Click <b>Update</b>                                                                                                    | Auxiliary Callsigns and Tactical Addresses Add Entry Remove Entry Edit Entry                                                                                                    | Postal code:         Web Site URL (optional):         Phone number:         Non-Winlink e-mail:         Additional information (optional):                                                           |  |  |  |  |
| mment:                                                                                                    | My Grid Square: Lat/Lon to Grid Square Winlink Express registration key:                                                                                                    | ×                                                                                                    |  |  |  |  |
| <ul> <li><u>https://www.levinecentral.com/ham/grid_square.php</u></li> <li>Android: Grid Square Locator</li> </ul>                                                                                    | Service Codes PUBLIC                                                                                                    | Recalculate HF path quality if SFI changes more than: 30<br>Keep logs for 2  weeks. Keep deleted messages for 30 days.                                                                               |  |  |  |  |
| IOS: Ham Square     Operating RF, consider checking "Display list of Pending Incoming message rior to Download" to avoid consuming time, nowar, and downloading message                               | (Use PUBLIC for ham call signs. Separate multiple service codes by spaces.)<br>If you change service codes, you must update the list of channels.                                                                                                    | Warn about connections to stations holding messages     Mow diagnostic information to be sent to the Winlink Development Team     Automaticaly install field test (beta) versions of Winlink Express |  |  |  |  |
| ou may not be interested in at that time.                                                                                                    | upuale. Calibei                                                                                                    |                                                                                                    |  |  |  |  |

RB1

Со

order to obtain updated RF Propagation Data, discussed in Advance class.

#### Slide 9

**RB1** Rob Bruderer, 7/24/2021

## Compose Email

#### 1. Click New Message Icon

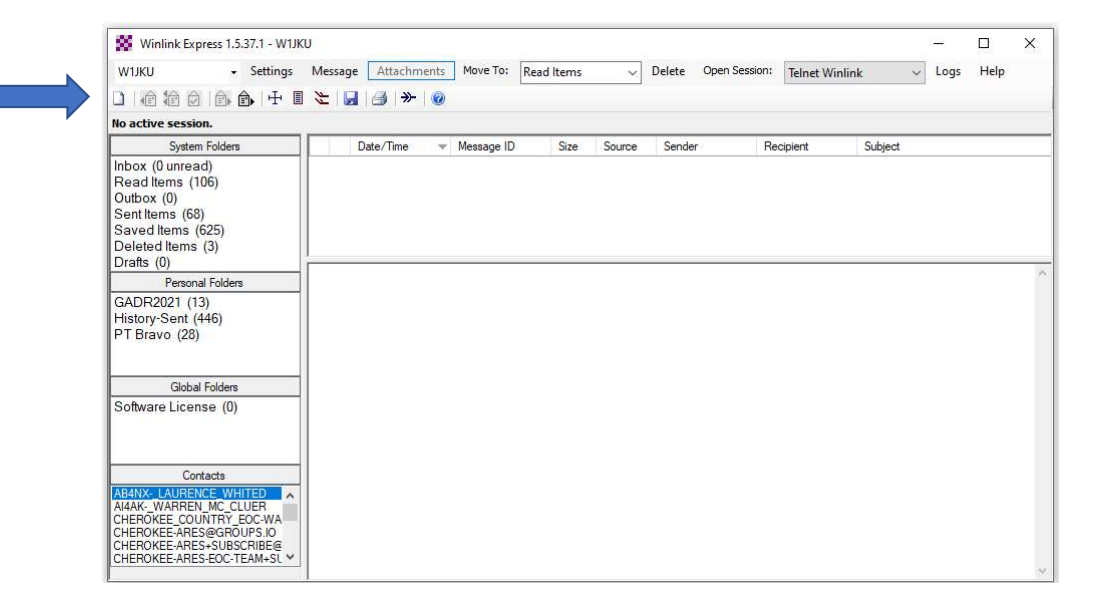

## Compose Email

#### 2. Compose Message

- To: Enter Callsign your sending Email to
- Subject: Enter Subject of Email
- **Body**: type the message
- Click "Post to Outbox" when your done editing the message to put email into Outbox folder, required step before you may send the message...

#### **Advance Comment:**

- To send Email to an Internet Email Address like Gmail, the Subject should be : //WL2K + Custom Subject
- To send Email directly to another station via P2P, You must click **"Send as"** and chose **Peer to Peer Message**.

\*\*\* P2P Message are not routed via Internet to designation We will discuss this during advance class.

| Select implate Attachments Post to Outbox speir Lineox save in Drafts                                                                                                    | ypeir Uneck Save in Drarts         |
|----------------------------------------------------------------------------------------------------|------------------------------------|
| WikkU       Set uessage recept       Set uessage recept         Image: Image: Ima | Hequest message recept Set Ueraurs |
|                                                                                                    |                                    |
|                                                                                                    |                                    |
|                                                                                                    |                                    |
|                                                                                                    |                                    |
|                                                                                                    |                                    |
|                                                                                                    |                                    |
|                                                                                                    |                                    |
|                                                                                                    |                                    |
|                                                                                                    |                                    |
|                                                                                                    |                                    |
|                                                                                                    |                                    |
|                                                                                                    |                                    |
|                                                                                                    |                                    |
|                                                                                                    |                                    |
|                                                                                                    |                                    |
|                                                                                                    |                                    |
|                                                                                                    |                                    |
|                                                                                                    |                                    |
|                                                                                                    |                                    |
|                                                                                                    |                                    |
|                                                                                                    |                                    |
|                                                                                                    |                                    |
|                                                                                                    |                                    |
|                                                                                                    |                                    |
|                                                                                                    |                                    |
|                                                                                                    |                                    |
|                                                                                                    |                                    |
|                                                                                                    |                                    |
|                                                                                                    |                                    |
|                                                                                                    |                                    |
|                                                                                                    |                                    |
|                                                                                                    |                                    |
|                                                                                                    |                                    |
|                                                                                                    |                                    |
|                                                                                                    |                                    |
|                                                                                                    |                                    |
|                                                                                                    |                                    |
|                                                                                                    |                                    |
|                                                                                                    |                                    |
|                                                                                                    |                                    |
|                                                                                                    |                                    |
|                                                                                                    |                                    |
|                                                                                                    |                                    |
|                                                                                                    |                                    |
|                                                                                                    |                                    |
|                                                                                                    |                                    |
|                                                                                                    |                                    |

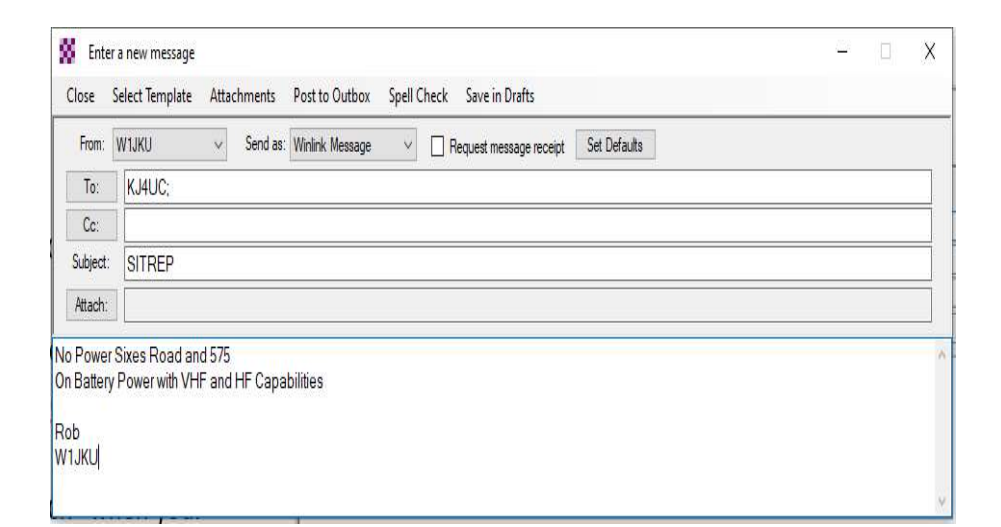

Send Email via Telnet-Internet

- 1. Click Open Session after selecting "Telnet Winlink"
- 2. Ensure your PC is connected to the Internet before moving to Step 3
- 3. Click **Start** to initiate Sending any emails in Outbox and Receive any emails waiting for your callsign.

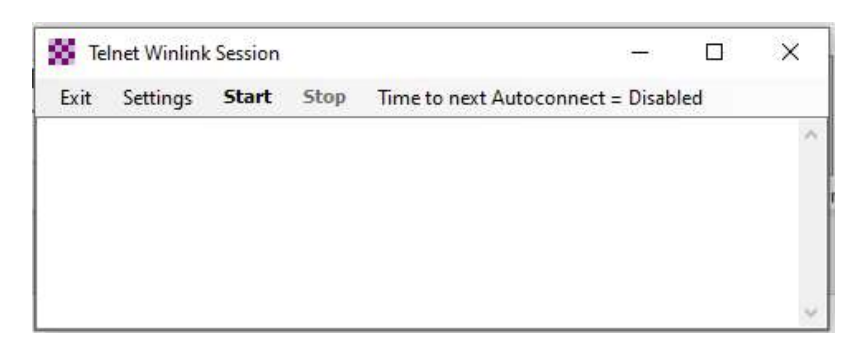

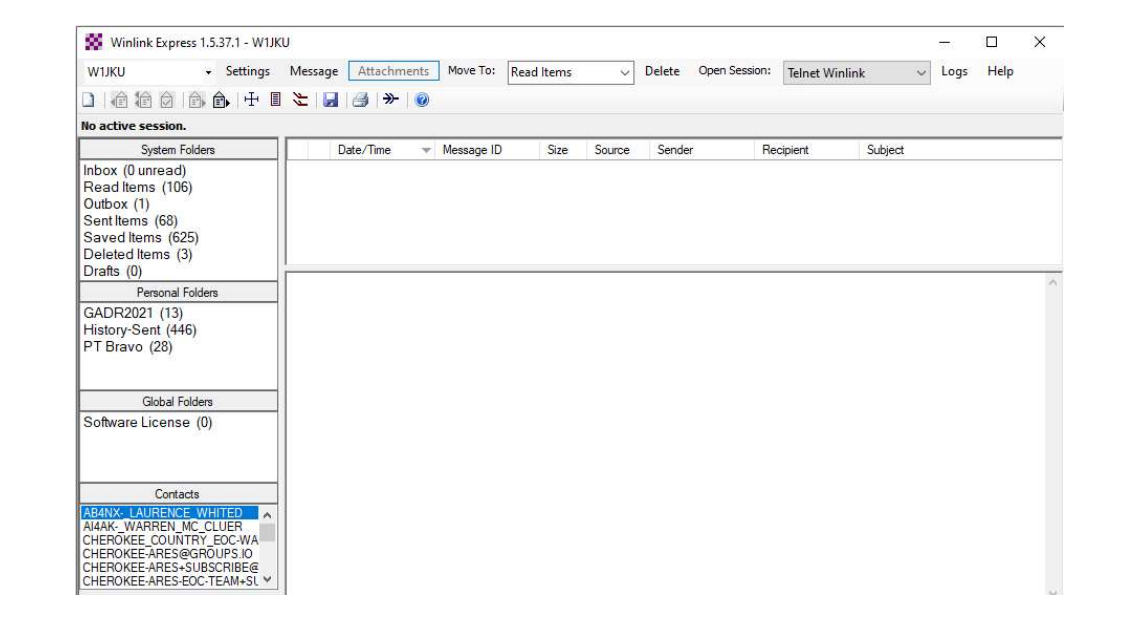

## Send Email via Telnet-Internet (Continued)

Example of Telnet Winlink Session Log after a Successful Send and Receive is performed:

| SS Te                                                                                                    | elnet Winlin                                                                                                    | k Session                                                                                                    |                                                                                                    |                                                                                                    |  | × |
|----------------------------------------------------------------------------------------------------|----------------------------------------------------------------------------------------------------|----------------------------------------------------------------------------------------------------|----------------------------------------------------------------------------------------------------|----------------------------------------------------------------------------------------------------|--|---|
| Exit                                                                                                    | Settings                                                                                                    | Start                                                                                                    | Stop                                                                                                    | Time to next Autoconnect = Disabled                                                                                                    |  |   |
| *** Conr<br>Conr<br>[WL2K-<br>;PQ: 27<br>CMS><br>;FW: 1<br>;FW: 2<br>;FW: 2<br>;FW: 2<br>;FW: 2<br>;FC EN<br>F> 6<br>;PM: W<br>FS Y<br>*** Send<br>FC EM<br>F> 37<br>FS Y<br>** Send<br>FC EM<br>F> 37<br>FS Y<br>*** Send<br>FC EM<br>F> 37<br>FS Y<br>*** Send<br>FC EM<br>FS S<br>FC EM<br>FS S<br>FC EM<br>FC EM<br>FC EM<br>FS S<br>FC EM<br>FC EM<br>FS S<br>FC EM<br>FC EM | ecting to a C<br>nected to CM<br>5.0-B2FWIHJ<br>554947<br>W1JKU GAD<br>Express-1.5.:<br>23005114<br>K DE W1JKU<br>M 2UD02HF><br>1JKU BK7YL<br>ding 2UD02H<br>BK7YLM2Y4I<br>BK7YLM2Y4I<br>Pleted send o<br>1 message.<br>eiving BK7YL<br>YLM2Y4IF9 -<br>s: 1175, Time<br>ad of session<br>sages sent: 1<br>sages Receiv<br>onnected at 2 | MS<br>S-SSL at 2(<br>MS]<br>R-PTBRAV<br>37.1-B2FHI<br>J (EM74RD<br>(U3RZ 211)<br>M2Y4IF9 1<br>IFXU3RZ.<br>F9 1821 11<br>f message<br>Bytes: 201,<br>M2Y4IF9<br>1836/1134<br>e: 00:00, b;<br>at 2021/07,<br>Total byte<br>ed: 1. Total<br>2021/07/07 | 021/07/0<br>0[88399:<br>18<br>186 0<br>124 KK43<br>24 0<br>2UDO2H<br>Time: 0<br>- bytes re-<br>vtes/minu<br>/07 00:0<br>-s sent: 2<br>al bytes re<br>7 00:09:4 | 17 00:09:34<br>364<br>SHF@winlink.org Robert, FL WL NET REPORT 7/6/2021<br>IFXU3RZ<br>0:00, bytes/minute: 32276<br>ceived<br>ute: 1582619<br>9:38<br>01, Time: 00:02, bytes/minute: 4451<br>seceived: 1175, Total session time: 00:02, bytes/minute: 26022<br>3 |  |   |

## Receive Email via Telnet-Internet

Any new Message will appear on your screen, and you may click on the message to open it up and see more details

| Winlink Express 1.5.37.1 - W1JKU                        |                                                                        |                                                                         | - ā ×    |
|---------------------------------------------------------|------------------------------------------------------------------------|-------------------------------------------------------------------------|----------|
| W1JKU - Settings Message Attachments                    | Move To: Saved Items V Delete Open Session: Telnet Winlink V Logs Help |                                                                         |          |
| 〕 @ ╆ @ @ @ # 8 ≿ ⊌ 3 ≫ @                               |                                                                        |                                                                         |          |
| No active session.                                      |                                                                        |                                                                         |          |
| System Folders                                          | Date/Time v Message ID Size Source Sender Recipient                    | Subject                                                                 |          |
| Inbox (0 unread)                                        | 2021/07/06 14:18 BK7YLM2Y4IF9 1185 KK4SHF KK4SHF W1JKU                 | Robert, FL WL NET REPORT 7/6/2021                                       |          |
| Quthox (0)                                              |                                                                        |                                                                         |          |
| Sent Items (69)                                         |                                                                        |                                                                         |          |
| Saved Items (625)                                       |                                                                        |                                                                         |          |
| Drafts (0)                                              |                                                                        | BK7YLM2Y4IF9 - Robert, FL WL NET REPORT 7/6/2021                        | ×        |
| Personal Folders                                        |                                                                        | Close Print View Attachments Reply Reply All Acknowledge Forward Delete |          |
| GADR2021 (13)                                           |                                                                        | Message ID: BK7YLM2Y4IF9                                                | <u>^</u> |
| PT Bravo (28)                                           |                                                                        | Date: 2021/07/06 14:18                                                  |          |
|                                                         |                                                                        | From: KK4SHF                                                            |          |
| 0.1111                                                  |                                                                        | Source: KK4SHF                                                          |          |
| Giobal Folders                                          |                                                                        | Downloaded-from: Telnet:cms.Winlink.org                                 |          |
| Conware License (0)                                     | Date: 2021/07/06 14:18                                                 | Subject: Robert, FL WL NEI REPORT 7/6/2021                              | ^        |
|                                                         | From: KK4SHF                                                           | Robert,                                                                 |          |
| Contanta                                                | To: W1JKU<br>Source: KK4SHE                                            | Thanks all! Best of luck on west coast of Florida with Hurricane.       |          |
| AB4NX- LAURENCE WHITED                                  | Downloaded-from: Telnet:cms.Winlink.org                                |                                                                         |          |
| AI4AKWARREN_MC_CLUER                                    | Subject: Robert, FL WL NET REPORT 7/6/2021                             | Net W4AKH, Rpt: 7/6/2021 10:04:12 AM                                    |          |
| CHEROKEE-ARES@GROUPS.IO                                 | Robert,                                                                |                                                                         |          |
| CHEROKEE-ARES-EOC-TEAM+SUBSCRIBE@GROUPS.IO              | Thanks all! Best of luck on west coast of Florida with Hurricane.      | Go to W4AKH.net for ck-in details:                                      |          |
| GADR-PTBRAVO                                            | CHALLENGE: SEND MESSAGE DURING STORM                                   | TOTAL Check-ing: 250                                                    |          |
| K4GK-CHARLES_PENNINGTON<br>K4SJB- EBANK DEAN            | Net W4AKH, Rpt: 7/6/2021 10:04:12 AM                                   | TOTAL Stations: 81                                                      |          |
| K9APD-JIM_MILSAP                                        |                                                                        | Att Nelcome & New Celleigne Carl W7DCW. Don WV4BT7. ***                 |          |
| KD4KHO- RANDALL W KERR                                  | Go to W4AKH.net for ck-in details:                                     | newoone new owersaging over a road boundary                             |          |
| KF4VX-CHUCK_THOMASON<br>KG7KIQ                          | TOTAL Church data 250                                                  | PACKET= 48                                                              |          |
| KJ4UC-DON_COLTRANE<br>KJ4UC-DON_COLETRANE_GMAIL         | TOTAL Stations: 81                                                     | VARA FM= 29                                                             | <b>v</b> |
| KJ4UC-DON COLTRANE                                      |                                                                        |                                                                         |          |
| KK4JPM-BOB_CHAMBERS                                     | Weldome . New Califighs Carl W/New; Don WAIB12;                        |                                                                         |          |
| KK4YQV-STEPHEN_PRICE                                    | PACKET= 48                                                             |                                                                         |          |
| KK4YQV-STEPHEN_PRICE_(EC)GMAIL<br>KM4TQK-JACK_BASLER    | VARA FM= 29                                                            |                                                                         |          |
| KM4ZHZ-JONATHAN_PRICE<br>KN4BJJ- SCOTTY_BOSIER          | ARDOP= 16                                                              |                                                                         |          |
| KN4JXI-MITCHELL_FOWLER                                  | PACTOR= 5<br>TELNET= 22                                                |                                                                         |          |
| KN4UYM-LOUIS_BAUMAN                                     | APRS= 9                                                                |                                                                         |          |
| KW3NEWNICKOLAS_WYMER                                    | MESH= 0                                                                |                                                                         |          |
| KX4MATGA_ARES_MAT_TEAM_NCS<br>MICHAELLGAERTNER@GMAILCOM | OTHER= 13                                                              |                                                                         |          |
| N3NNU                                                   | Includes types:                                                        |                                                                         |          |
| N4RFC                                                   | [Forms Attached]= 12                                                   |                                                                         |          |
| ROB_BRUDERER-GMAILW1JKU                                 |                                                                        |                                                                         |          |
| SMS_VIA_APRS_SMSGTE<br>W1JKU- ROB BRUDERER SMS          | States.                                                                |                                                                         |          |
| WIJKU-ROB_BRUDERER                                      | FL39                                                                   |                                                                         |          |
| W4DTX-DAVID_CRANDALL                                    | CA2                                                                    |                                                                         |          |
| W4DTX-DAVID_CRANDALL-TAHOU                              | ✓ GA2                                                                  |                                                                         | *        |

# Advanced Challenges

## Advanced Challenge – Experiment with Templates

1. Attempt to use Templates and try composing an email using ICS-213 Template Click "Select Template" when composing a new message, then chose ICS213.txt

| Enter a new message                              |                                        |  |
|--------------------------------------------------|----------------------------------------|--|
| Close Select Template Attachments Post to Outbox | 💀 Template Manager — 🗆 🗙 💻             |  |
| om: W1JKU v Send as: Winlink Message             | Select Close Add Remove Edit           |  |
| To:                                              | Standard Templates (version 1.0.157.0) |  |
| Cc:                                              | ARC Forms     CA STATE Forms           |  |
| Subject:                                         | CANADIAN Forms                         |  |
| Attach:                                          | ⊕ CIRM Medical Assistance              |  |
|                                                  | ⊕- FEMA Forms                          |  |
|                                                  | GENERAL Forms                          |  |
|                                                  | GENERAL MEDICAL Forms                  |  |
| 1                                                | HISTALE forms                          |  |
|                                                  | E IARU Forms                           |  |
|                                                  | in ICS USA Forms                       |  |
| Robert,                                          | - ICS204.txt                           |  |
| Thanks all! Best of luck on we                   | ICS205-10 Row.txt                      |  |
| CHALLENGE: SEND MESSAGE DURING ST                | ICS205-20 Row.txt                      |  |
| Net W4AKH, Rpt: 7/6/2021 10:04:12                | ICS206.txt                             |  |
|                                                  | ICS210.txt                             |  |
| Go to W4AKH.pet for ck-in detail                 | ICS213.bt                              |  |
|                                                  | -ICS214.txt                            |  |
| TOTAL Check-ins: 250                             | ICS214A.txt                            |  |
| TOTAL Stations: 81                               | ICS217A.txt                            |  |
|                                                  |                                        |  |
| *** Welcome * New Callsigns Carl                 | OR STATE Forms                         |  |

## Advanced Challenge – Send Message via RF: Vara HF, VARA FM or VHF Packet

• If you are able to perform digital modes using your Laptop and Radio like (FT8) you are so close to being able to execute this Challenge:

#### Key Item performing RF Winlink:

- Open Session: Select your mode, VARA HF Winlink for this example
- Click Channel Selection

#### **Advance Comment:**

You want to perform Channel Selection before you deploy to the field and while you have internet to get current propagation forecast, to make it easier to find a remote station you are most likely going to be able to connect to.

|                                                                                                | 🚯 🕂 🖪 는 🛃 🛛                                                                                                    | 🛃   <del>&gt;&gt;</del>   🕢                                                             |                                                    |                                          |                                                                          |                                    |                           |        |
|------------------------------------------------------------------------------------------------|----------------------------------------------------------------------------------------------------|-----------------------------------------------------------------------------------------|----------------------------------------------------|------------------------------------------|--------------------------------------------------------------------------|------------------------------------|---------------------------|--------|
| In Vara HF Winlink ses                                                                         | sion.                                                                                                    |                                                                                         |                                                    |                                          |                                                                          |                                    |                           |        |
| System Folders                                                                                 | Date/Time 👻                                                                                                    | Message ID                                                                              | Size                                               | Source                                   | Sender                                                                   | Recipient                          | Subject                   |        |
| Inbox (1 unrea 🔺                                                                               | <b>E</b> 2021/07/23 1                                                                                                    | W18XLVJ8FIBH                                                                            | 1231                                               | W4AKH                                    | W4AKH                                                                    | W IJKU                             | Robert, FL WL Net Ch      | eck in |
| Read Items (1                                                                                  | 2021/07/22 21:38                                                                                                    | 3RMQS4YQJ9EW                                                                            | 422                                                | KT4LS                                    | ETO-04                                                                   | W1JKU                              | ACK: 213-WT Drill-WT July | 22,202 |
| Sent Items (80                                                                                 | 2021/07/20 21:06                                                                                                    | 8FT7ZALAWZH0                                                                            | 1126                                               | KK4SHF                                   | KK4SHF                                                                   | W1JKU                              | Robert, FL WL NET, REP    | ORT FC |
| Saved Items (                                                                                  | 12021/07/20 15:13                                                                                                    | AO5RKX2HMAME                                                                            | 733                                                | N4RFC                                    | N4RFC                                                                    | W1JKU                              | Re: 213-Form TEST-IC-213  | Form T |
| Deleted Items                                                                                  | 2021/07/18 18:10                                                                                                    | A1S4CLQ2U43B                                                                            | 1022                                               | KX4MAT                                   | KX4MAT                                                                   | W1JKU                              | Re: Express Check In INet | -W1JKI |
| PT Bravo (28)                                                                                  | o: WIJKU<br>ource: W4AKH<br>ownloaded-from: '<br>ubiect: Robert.F                                                                                                    | Felnet:cms.Wi<br>L WI. Report f                                                         | nlink<br>or Ju                                     | .org<br>1v 13. 3                         | 2021 + Annou                                                             | ncement                            |                           |        |
| PT Bravo (28) S                                                                                | o: WJJKU<br>ource: W4AKH<br>ownloaded-from: `<br>ubject: Robert.F                                                                                                    | Ielnet:cm <mark>s</mark> .Wi<br>I. WI. Renort f                                         | nlink<br>or Ju                                     | .org<br>1v 13. :                         | 2021 + Annou                                                             | ncement                            |                           |        |
| PT Bravo (28)<br>S<br>Vara HF Winlink S                                                        | o: W14KU<br>ource: W4AKH<br>ownloaded-from: '<br>ubject: Robert.F<br>ession-W1JKU                                                                                    | Telnet:cms.Wi<br>N. WI. Report f                                                        | nlink<br>or Ju                                     | .org<br>Iv 13. 2                         | 2021 + Annou                                                             | ncement                            | - 0                       | >      |
| PT Bravo (28)<br>S<br>Vara HF Winlink S<br>Exit Settings Swi                                   | o: W1AKU<br>ource: W4AKH<br>ownloaded-from: "<br>ubject: Robert.F<br>ession - W1JKU<br>tch to Peer-to-Peer Char                                                      | Telnet:cms.Wi<br>T. WI. Renort f<br>nelSelection Map                                    | nlink<br>for Ju<br>Forec                           | org<br>1v 13. 2<br>ast Besto             | 2021 + Annois<br>chan, Next chan,                                        | ncement.<br>Start Stop Al          | - D                       | >      |
| TISOI y-Selit (HTG T<br>PT Bravo (28)<br>S<br>Vara HF Winlink S<br>Exit Settings Swi<br>K4FEM  | o: W1AKU<br>ource: W4AKH<br>ownloaded-from: 1<br>ubject: Robert.F<br>ession - W1JKU<br>tch to Peer-to-Peer Char<br>Center Freq. (kHz): 359                           | Telnet:cms.Wi<br>T. WI. Report f<br>unel Selection Map<br>30.500 Dial Free              | nlink<br>'or Ju'<br>Forec<br>q.(kHz):              | org<br>1v 13. 2<br>ast Best o<br>3589.00 | 2021 + Annoi2<br>chan. Next chan.<br>0 Bearing: 01:                      | Start Stop Al                      | - D                       | >      |
| Yara HF Winlink S     Xara HF Winlink S     Exit Settings Swi     K4FEM     Favorites: K4FEM ( | o: W1JKU<br>ource: W4AKH<br>ownloaded-from: `<br>ubject: Robert.F<br>ession - W1JKU<br>tdt to Peer-to-Peer Char<br>Center Freq. (kHz): 355<br>© 3590.500 [2300] (49) | Telnet:cms.Wi<br>I. WI. Report f<br>nelSelection Map<br>30.500 DialFree<br>• Select Add | nlink<br>for Ju<br>Forec<br>q. (kHz):<br>d to favo | org<br>1v 13. 2<br>ast Besto<br>3589.00  | 2021 + Annoi2<br>chan. Next chan.<br>0 Bearing: 01.<br>move from favorit | Start Stop Al<br>Quality: 49<br>es | - D                       | >      |

## Advanced Challenge – Send Message via RF: Vara HF, VARAFM or VHF Packet

- Click Update via the Internet
- Wait for the updates to complete.
- Select Callsign/Freq that has a high **Path Reliability Estimate.**
- Experiment! Experiment! Experiment!

| <ul> <li>HF Channel Selector</li> <li>Exit Select Update Via Internet</li> </ul> |                    |       | Update Via Radio | Map   | Forecast | SFI All RM       | s •                  |                                 |                             |    |
|----------------------------------------------------------------------------------|--------------------|-------|------------------|-------|----------|------------------|----------------------|---------------------------------|-----------------------------|----|
| Callsign                                                                         | Frequency<br>(kHz) | Mode  | Grid<br>Square   | Hours | Group    | Distance<br>(mi) | Bearing<br>(Degrees) | Path<br>Reliability<br>Estimate | Path<br>Quality<br>Estimate | ^  |
| AB4NX                                                                            | 3588.500           | V2750 | EM74UL           | 00-23 | PUBLIC   | 27               | 032                  | 99                              | 99                          |    |
| AB4NX                                                                            | 7103.000           | V2750 | EM74UL           | 00-23 | PUBLIC   | 27               | 032                  | 96                              | 96                          |    |
| AB4NX                                                                            | 28134.000          | V2750 | EM74UL           | 00-23 | PUBLIC   | 27               | 032                  | 82                              | 82                          | ł. |
| N4BTA                                                                            | 28131.500          | V2300 | EM74UB           | 00-23 | PUBLIC   | 16               | 113                  | 82                              | 82                          |    |
| KC8YJJ                                                                           | 7102.500           | V2300 | EN90PL           | 00-23 | PUBLIC   | 485              | 025                  | 77                              | 51                          | Ľ. |
| NM5PB-11                                                                         | 7101.300           | V2300 | EM48UM           | 00-23 | PUBLIC   | 439              | 315                  | 76                              | 51                          |    |
| N2LEE                                                                            | 7103.500           | V2300 | FM18HX           | 00-23 | PUBLIC   | 518              | 048                  | 76                              | 49                          | ł. |
| KD7UHR                                                                           | 7108.500           | V500  | EM58BQ           | 00-23 | PUBLIC   | 431              | 318                  | 76                              | 51                          |    |
| K3DO                                                                             | 7103.800           | V2300 | FM19GL           | 00-23 | PUBLIC   | 537              | 045                  | 75                              | 49                          |    |
| AK4ZX                                                                            | 3589.000           | V2300 | EM75KA           | 00-23 | PUBLIC   | 69               | 331                  | 74                              | 49                          |    |
| K4FEM                                                                            | 3590.500           | V2300 | EM74UV           | 00-23 | PUBLIC   | 53               | 015                  | 74                              | 49                          | ł. |
| WM4RB                                                                            | 3598.500           | V2750 | EM75ME           | 00-23 | PUBLIC   | 76               | 342                  | 74                              | 49                          |    |
| N4JGW                                                                            | 3597.000           | V2750 | EM74LR           | 00-23 | PUBLIC   | 49               | 325                  | 74                              | 49                          | Ť. |
| NA1DX                                                                            | 7101.500           | V2750 | FM18QT           | 00-23 | PUBLIC   | 544              | 051                  | 73                              | 48                          |    |
| WGIDS                                                                            | 7084.500           | V500  | EM79NV           | 00-23 | PUBLIC   | 397              | 357                  | 73                              | 49                          |    |
| K4PAR                                                                            | 3586.200           | V2300 | EM83II           | 00-23 | PUBLIC   | 91               | 127                  | 73                              | 48                          |    |
| WEIDS                                                                            | 7061.500           | V500  | EM79NV           | 00-23 | PUBLIC   | 397              | 357                  | 73                              | 49                          | v  |

#### **Advance Comment:**

Sometimes your best connection is not the closest station, you might be better off with a station hundreds of miles away!!!!

## Advanced Challenge-Send Point to Point (P2P) Message

3. Send P2P Messages.

Weekly Florida P2P Winlink Net: <u>W4AKH Winlink Net</u> that KJ4UC-Don, KO4IFY-Mark, and W1JKU-Rob participate routinely in

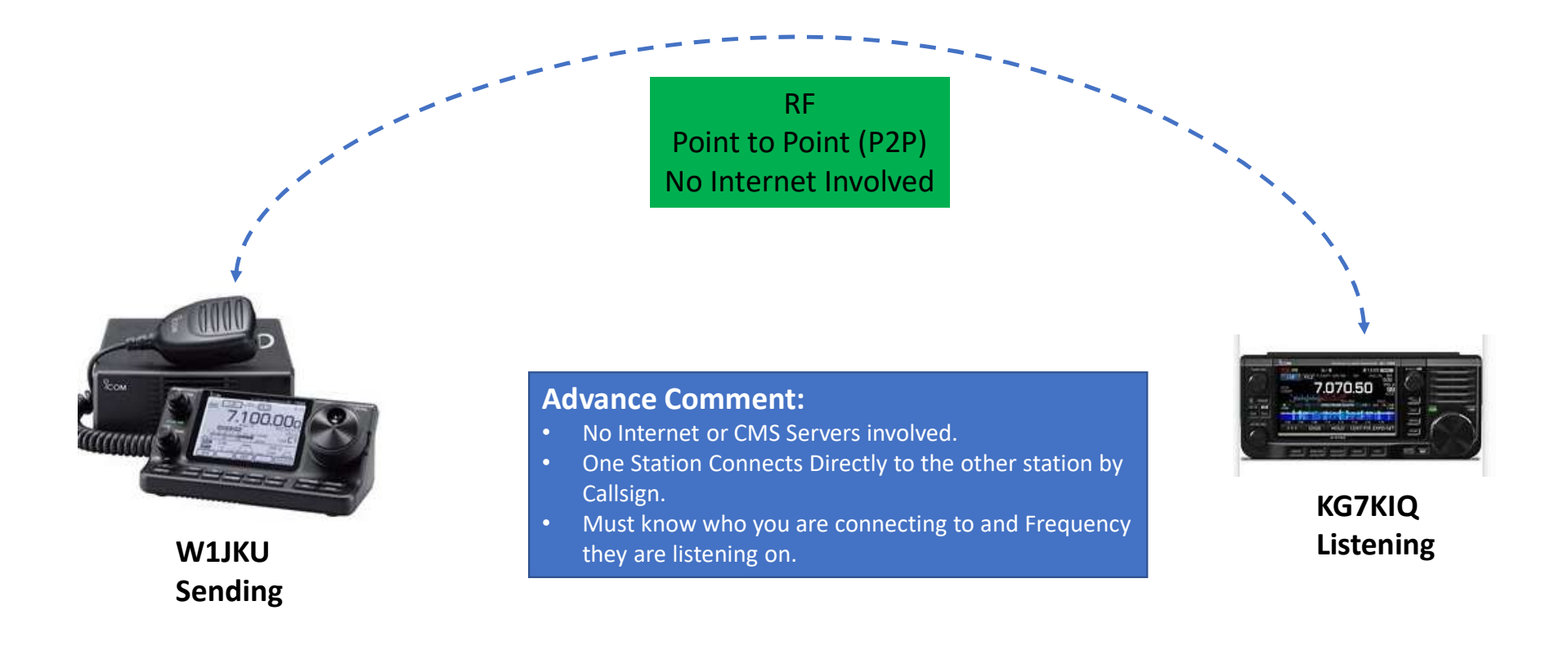

## **Final Comments**

- 1. If you do not have Winlink Installed, please do so. This is a great tool for all HAMS. You do not need to be a member of ARES, MARS, etc... to take advantage of Winlink
- 2. Do not send Work related information over Winlink (Same Amateur Radio Restrictions)
- 3. No Amateur Radio Emails are Secure/Encrypted via Winlink. Do not send passwords or sensitive info via Winlink that you would not pass over the radio.
- 4. Field Day Hands On!, Bring our Laptop if you still need help, we will be around to help you install, configure and get Winlink Operational!

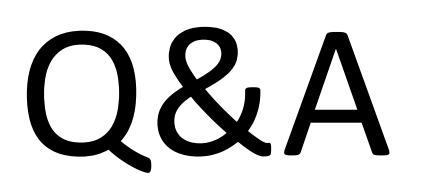

## THANK YOU